# Instrukcja uzyskania Profilu Zaufanego poprzez uwierzytelnienie danymi bankowości elektronicznej eBankNet

Szanowny Kliencie:

Przed wystąpieniem o Profil Zaufany poprzez bankowość elektroniczną eBankNet upewnij się, iż podałeś swojemu Bankowi Spółdzielczemu aktualne dane dotyczące swojego numeru telefonu i czynnego adresu email.

### Brak danych numeru telefonicznego i adresu email uniemożliwia poprawne wykonanie procedury zamówienia Profilu Zaufanego poprzez system eBankNet!

# **INSTRUKCJA**

1. Proszę wejść na stronę Profilu zaufanego <u>https://pz.gov.pl/pz/index</u> i wybrać przycisk "Zarejestruj się":

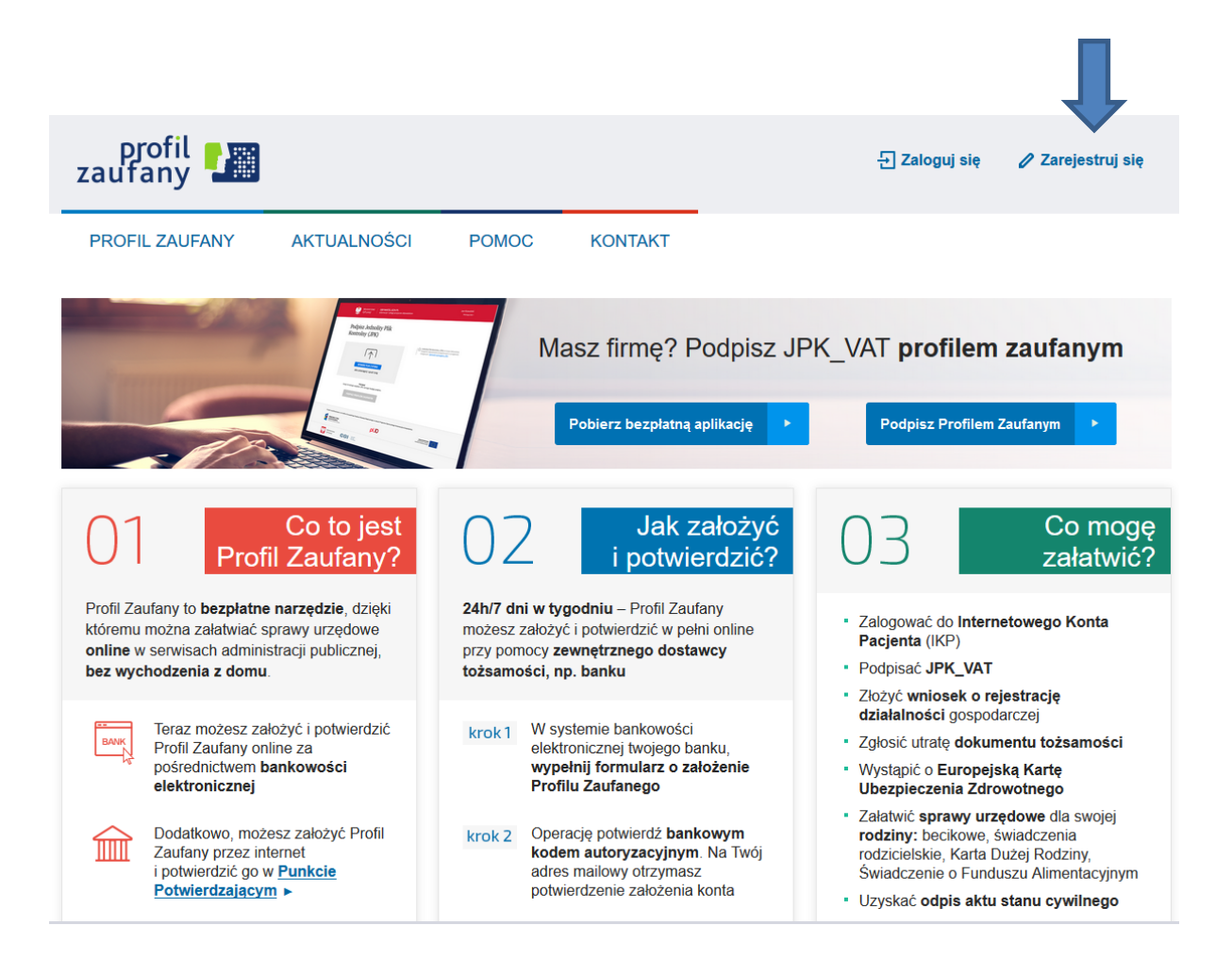

Można wejść też bezpośrednio na stronę: <u>https://pz.gov.pl/pz/registerMainPagel</u> wybrać "Bank lub inny dostawca tożsamości"

| 💹 Wybór sposobu rejestracji - Pr | - × +     |                                                                                              |                                                                                          |                                                                                                    | - 0     | ×   |
|----------------------------------|-----------|----------------------------------------------------------------------------------------------|------------------------------------------------------------------------------------------|----------------------------------------------------------------------------------------------------|---------|-----|
| € → ୯ û                          | 🗊 🖴 http: | s:// <b>pz.gov.pl</b> /pz/registerMainPage                                                   |                                                                                          |                                                                                                    | ∃ … © ☆ | 5 ≣ |
|                                  |           |                                                                                              |                                                                                          | Wysoki kontras                                                                                                    | t       | í   |
|                                  |           | profil <b>zaufany</b>                                                                        |                                                                                          | 년 Zaloguj się                                                                                                    |         |     |
|                                  |           | PROFIL ZAUFANY AKTUALNOŚCI                                                                   | POMOC KONTAKT                                                                            |                                                                                                    |         |     |
|                                  |           | Jak chcesz uzyskać Profil Z                                                                  | aufany                                                                                   |                                                                                                    |         |     |
|                                  |           | Bank lub inny dostawca tożsamości                                                            | Rozmowa wideo z urzędnikiem                                                              | e-dowód                                                                                                    |         |     |
|                                  |           | Zaki2 i potwierdž Profil Zaufany online<br>za pomocą banku lub innego dostawcy<br>tożsamości | ZKáž vinosak o Profil Zaudany online<br>i potwierdž go v rozmowie wideo<br>z urzędnikiem | Załóż i potwierdź: Profil Zaufany online<br>za pomocą dowodu osobistego<br>z warstwą elektroniczną i czyfinika NFC |         |     |
|                                  |           | Wniosek online                                                                               | Masz pytania lub<br>wątpliwości<br>w sprawie Profilu                                     |                                                                                                    |         |     |
|                                  |           |                                                                                              | Zaufanego?<br>Zadzwoń lub napisz:<br>tel. 42 253 54 50,<br>e-mail pz.pomoc@coi.gov pl.   |                                                                                                    |         |     |

2. Pojawi się strona z kafelkami banków, na której trzeba wybrać kafelek SGB Banki Spółdzielcze/Grupa BPS Banki Spółdzielcze:

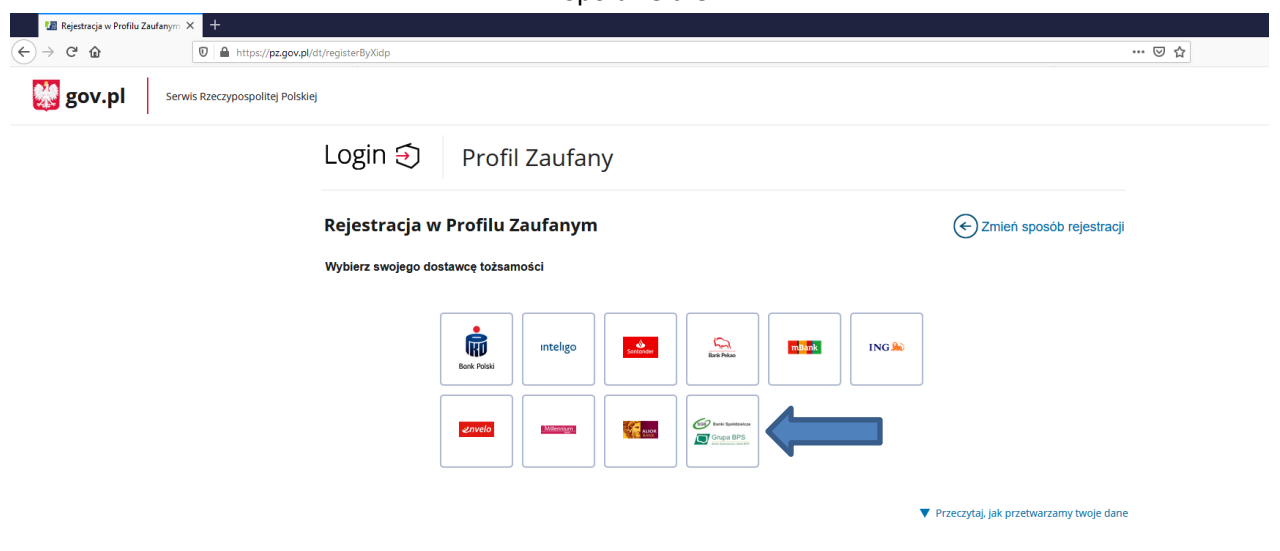

3. Pojawi się ekran z wyborem

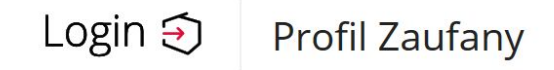

#### < Powrót

|   |       | Znajdź swój Bank Spółdzielczy |                                                                                   |
|---|-------|-------------------------------|-----------------------------------------------------------------------------------|
|   |       | Nazwa banku                   |                                                                                   |
| ~ | LUB   | Wpisz nazwę banku             | Q                                                                                 |
|   |       |                               |                                                                                   |
| ~ |       |                               |                                                                                   |
|   | ZALOG | JJ SIĘ                        |                                                                                   |
|   | ~     | ✓ LUB<br>✓                    | CLUB Vazwa banku VB Wpisz nazwę banku VUB VICU VICU VICU VICU VICU VICU VICU VICU |

na którym można:

- z lewej strony wybrać się województwo i bank

lub

- prawej strony wpisać nazwę banku – Bank Spółdzielczy w Krzeszowicach

| Powrót                            |   |     |                           |     |
|-----------------------------------|---|-----|---------------------------|-----|
| Wybierz swój Bank Spółdzielczy    |   |     | Znajdź swój Bank Spółdzie | czy |
| Vojewództwo                       |   |     | Nazwa banku               |     |
| małopolskie                       | ~ | LUB | Wpisz nazwę banku         | Q   |
| Nazwa banku                       |   |     |                           |     |
| Bank Spółdzielczy w Krzeszowicach | ^ |     |                           |     |

4. Po wybraniu banku należy kliknąć na przycisk ZALOGUJ SIĘ

| < Powrót                          |                                       |                         |        |
|-----------------------------------|---------------------------------------|-------------------------|--------|
| Wybierz swój Bank Spółdzielczy    |                                       | Znajdź swój Bank Spółdz | ielczy |
| Nojewództwo                       |                                       | Nazwa banku             |        |
| małopolskie                       | ✓ LUB                                 | Wpisz nazwę banku       | Q      |
| Bank Spółdzielczy w Krzeszowicach | ^                                     |                         |        |
|                                   | ZALOG                                 | UJ SIĘ                  |        |
|                                   |                                       |                         |        |
|                                   | · · · · · · · · · · · · · · · · · · · |                         |        |
|                                   |                                       |                         |        |

Po kliknięciu na przycisk zostajemy przekierowani na stronę bankowości elektronicznej eBankNet BS Krzeszowice

| https://e.bs-krzeszowice.pl/#log                                                                                                    | Bank Spółd:<br>w Krzeszowicach                                                                                                    | zielczy                                                                                                    |                                                                                                    | 🖓 🖓 |
|----------------------------------------------------------------------------------------------------|----------------------------------------------------------------------------------------------------|----------------------------------------------------------------------------------------------------|----------------------------------------------------------------------------------------------------|-----|
| Logowanie                                                                                                    | e do systemu                                                                                                    |                                                                                                    |                                                                                                    |     |
|                                                                                                    | Login                                                                                                    |                                                                                                    |                                                                                                    |     |
|                                                                                                    | Hasło                                                                                                    |                                                                                                    |                                                                                                    |     |
|                                                                                                    |                                                                                                    |                                                                                                    | Zaloguj                                                                                                    |     |
| 4                                                                                                    | 8                                                                                                    |                                                                                                    | >                                                                                                    |     |
| Przed za                                                                                                    | logowaniem                                                                                                    |                                                                                                    | Bezpieczeństwo                                                                                                    |     |
| <ul> <li>Sprawdd</li> <li>1. C</li> <li>2. C</li> <li>p</li> <li>Zweryfik</li> <li>1. C</li> <li>2. C</li> <li>Film na i</li> </ul> | ź czy używasz szyfrowanego pr<br>zy adres rozpoczyna się od "htt<br>zy w oknie przeglądarki widocz<br>ołączenie szyfrowane?<br>kuj certyfikat strony (np. klikają<br>zy certyfikat został wystawiony<br>zy certyfikat został wystawiony<br>zy certyfikat jest ważny? | łączenia<br>ps://" ?<br>na jest ikona kłódki oznaczająca<br>≳na kłódce)<br>dla właściwej domeny (adresu)<br>rtaj | <ul> <li>Chroń swoje hasła!</li> <li>Nie udostępniaj nikomu haseł jednorazowych;</li> <li>Nie odpowiadaj na e-maile zachęcające do ujawnienia danych i haseł;</li> <li>Podawaj hasła włącznie aby autoryzować transakcję;</li> <li>Nie podawaj hasłe na stronie bez certyfikatu;</li> <li>Zanim podasz hasło - sprawdź certyfikat strony;</li> <li>Zaweze aktualizuj oprogramowanie antywirusowe i systemowe</li> <li>Więcej na temat bezpieczeństwa kliknij tutaj</li> </ul> |     |

5. Logujemy się do systemu bankowości elektronicznej eBankNet tak, jak do wykonania przelewu (login, hasło oraz hasło SMS/Aplikacja Mobilna – silne uwierzytelnianie)

6. Po poprawnym zalogowaniu pojawi się ekran "Udzielanie zgody"

### PROSZĘ SPRAWDZIĆ POPRAWNOŚĆ WYŚWIETLANYCH DANYCH!

W przypadku rozbieżności lub braku wyświetlenia się na ekranie zgody danych identyfikacyjnych, prosimy o wycofanie się z operacji i kontakt z Bankiem.

7. Po sprawdzeniu danych należy nacisnąć przycisk akceptujący/zatwierdzający zgodę. Po jego naciśnięciu pojawi się ekran "podpis zgody" na którym trzeba wpisać otrzymane hasło SMS i kliknąć na przycisk "zatwierdź"

2. udostępnienie przez Bank Krajowej Izbie Rozliczeniowej S.A. z siedzibą w Warszawie informacji, że jestem jego klientem.

| Podaj hasło SMS dla operacji nr 7 z dnia 2020-07-24 |        |           |
|-----------------------------------------------------|--------|-----------|
|                                                     |        | 0         |
| SMS został wysłany                                  |        |           |
|                                                     | Powrót | Zatwierdź |

8. Zostajemy przeniesieni na stronę Profilu zaufanego z prezentacją danych pobranych z systemu bankowości elektronicznej eBankNet BS Krzeszowice

| Rejestracja w Profilu Zaufanym | E Zmień sposób rejestracji |
|--------------------------------|----------------------------|
|--------------------------------|----------------------------|

| Dane logowania |                             | * - pola wymagane |  |
|----------------|-----------------------------|-------------------|--|
|                | Identyfikator użytkownika * | jatest ?          |  |
| Dane osobowe   | Pierwsze imię *             | JAN               |  |
|                | Drugie imię                 |                   |  |
|                | Nazwisko *                  | TESTOWY           |  |
|                | PESEL*                      | 01234567890       |  |

## Należy sprawdzić poprawność prezentowanych danych i w razie rozbieżności skontaktować się z Bankiem Spółdzielczym w Krzeszowicach.

Identyfikator użytkownika przy rejestracji w Profilu Zaufanym jest do wyboru przez Użytkownika (może wyświetlić się komunikat o zajętości/nieprawidłowości w Identyfikatorze). Prosimy o stosowanie się do wyświetlanych instrukcji.

9. Jeśli prezentowane dane są poprawne to zaznaczamy pole o zapoznaniu się z przepisami dotyczącymi Profilu Zaufanego i klikamy na przycisk "Zarejestruj"

| ▼ Przeczyta | j, jak przetwarzaniy two | oje |
|-------------|--------------------------|-----|
| Anuluj      | Zarejestruj się          |     |
|             |                          |     |

10. Zostajemy ponownie przeniesieni na stronę swojej bankowości elektronicznej eBankNet gdzie ponownie logujemy się podając login, hasło oraz hasło SMS/potwierdzamy w Aplikacji Mobilnej

| Bank Spór<br>w Krzeszowicach | ldzielczy |  |
|------------------------------|-----------|--|
| Logowanie do systemu         |           |  |
| Login                        |           |  |
| Hasło                        |           |  |
|                              | Zaloguj   |  |

11. Po poprawnym zalogowaniu widzimy ekran "Udzielanie zgody" tym razem już z numerem dokumentu z Profilu zaufanego:

Lista zgód

#### **TESTOWY JAN**

Znajdujesz się na stronie potwierdzania zgód.

#### Wniosek o wydanie środka identyfikacji elektronicznej i przekazanie danych

#### Oświadczam, że:

1. zapoznałam/em się z Regulaminem i zobowiązuję się przestrzegać jego postanowień,

2. wskazane poniżej moje dane osobowe i teleadresowe są prawidłowe i aktualne,

wnioskuję o wydanie mi Środka Identyfikacji Elektronicznej, o którym mowa w powyższym Regulaminie,
 wyrażam zgodę na przetwarzanie moich danych osobowych przez Bank w celu niezbędnym do świadczenia usługi BPS ID.

Zgodnie z ogólnym rozporządzeniem o ochronie danych (RODO) Bank informuje, że jest administratorem danych osobowych użytkownika wnioskującego o wydanie ŚIE, będzie przetwarzał dane osobowe w zakresie niezbędnym do świadczenia usługi BPS ID, użytkownikowi przysługuje przet ostępu do danych oraz ich poprawiania a podanie danych jest dobrowolne, lecz niezbędne do świadczenia www.

Jednocześnie, autoryzuję podpisanie dokumentu nr. 000000000000, którego celem jest Potwierdzenie Profilu Zaufanego oraz wyrażam zgodę na:

1. przekazanie z powyższego środka identyfikacji elektronicznej do **Węzeł Krajowy (Potwierdzenie Profilu Zaufanego)** za pośrednictwem Krajowej Izby Rozliczeniowej S.A. z siedzibą w Warszawie moich poniższych danych, w tym potwierdzających moją tożsamość:

### 12. Po sprawdzeniu wyświetlonych danych wybieramy przycisk akceptujący/zatwierdzający zgodę.

2. udostępnienie przez Bank Krajowej Izbie Rozliczeniowej S.A. z siedzibą w Warszawie informacji, że jestem jego klientem.

|                                                                                                 | Odrzu             | ć Akceptu     |
|-------------------------------------------------------------------------------------------------|-------------------|---------------|
| Pojawi się ekran "Podpis zgody"                                                                 |                   |               |
| 2. udostępnienie przez Bank Krajowej Izbie Rozliczeniowej S.A. z siedzibą w Warsza<br>klientem. | wie informacji, ż | e jestem jego |
| Podaj hasło SMS dla operacji nr 9 z dnia 2020-07-24                                             |                   |               |
|                                                                                                 |                   |               |
|                                                                                                 |                   |               |

na którym wybieramy "Wyślij SMS z kodem" a po wpisaniu otrzymanego kodu przycisk "zatwierdź"

14. <u>Po przekierowaniu</u> może pojawić się strona z propozycją dodania numeru telefonu występującego o Profil zaufany do systemu powiadomień:

| Login 🕁                                                                         | Profil Zaufany                                                                                                    |
|---------------------------------------------------------------------------------|----------------------------------------------------------------------------------------------------|
|                                                                                 |                                                                                                    |
|                                                                                 |                                                                                                    |
| Chcesz łatwie                                                                   | j i szybciej załatwiać sprawy                                                                                                    |
| Chcesz łatwie<br>urzędowe? Po                                                   | j i szybciej załatwiać sprawy<br>odaj swój numer telefonu!                                                                                                   |
| Chcesz łatwie<br>urzędowe? Po<br>"Kończy się ważność t<br>"Prosimy uzupełnić in | j i szybciej załatwiać sprawy<br>odaj swój numer telefonu!<br>wojego dokumentu". "Nowy jest gotowy do odbioru".<br>formacje". "Rozpatrzyliśmy twój wniosek". |

PRZEKAŻ DANE

PRZYPOMNIJ MI PÓŹNIEJ

można kliknąć przycisk "Przekaż Dane" lub "Przypomnij mi później"

15. W przypadku przekazania danych numeru telefonicznego należy zaakceptować zgodę:

# Przekazanie danych do Rejestru Danych Kontaktowych

RDK przechowuje twoje dane kontaktowe: telefon i adres poczty elektronicznej (który możesz dodać później) oraz imię, nazwisko i PESEL. Telefon i adres poczty elektronicznej w każdej chwili możesz zmienić lub usunąć.

|  | - |    |
|--|---|----|
|  |   | Wy |
|  |   |    |

Wyrażam zgodę na przetwarzanie moich danych kontaktowych. Zobacz politykę przetwarzania danych osobowych.

| ANULUJ | POTWIERDŹ |  |
|--------|-----------|--|
|        |           |  |

oraz kliknąć przycisk "Potwierdź". Pojawi się komunikat:

| Login 🕄                                                                                                    | Profil Zaufany                                                                                                    |
|----------------------------------------------------------------------------------------------------|----------------------------------------------------------------------------------------------------|
| Przekazanie dar<br>Kontaktowych<br>RDK przechowuje twoje d<br>elektronicznej (który moż<br>PESEL. Telefon i adres po<br>zmienić lub usunąć. | Twoje dane zostały przekazane do Rejestru Danych Kontaktowych         Do RDK zostały przekazane: twoje imię i nazwisko, PESEL oraz numer telefonu. W każdej chwili możesz to zmienić, korzystając z e-usługi. |
| Wyrażam zgodę na p<br>Zobacz politykę przetwarz                                                                                             | rzetwarzanie moich danych kontaktowych.<br>aania danych osobowych.                                                                                                    |
| ANULUJ                                                                                                    | POTWIERDŹ                                                                                                    |

Gdzie klikamy na przycisk "Zakończ" i zostajemy przeniesieni na stronę swojego Profilu zaufanego

Uwaga! Wystawca Profilu Zaufanego może żądać dodatkowego potwierdzenia numeru telefonu i adresu email polegającego na wpisaniu kodu dostarczonego sms (w przypadku weryfikacji i potwierdzenia numeru telefonu) lub (i) wpisaniu kodu dostarczonego w wiadomości email (w przypadku weryfikacji i potwierdzenia adresu email). Sposób weryfikacji tych danych może ulec zmianie. Należy dokładnie zapoznać się z wyświetlanymi informacjami. System Wystawcy Profilu Zaufanego umożliwia przekazanie tych danych później. W następnym kroku, po ewentualnym przekazaniu danych do Rejestru danych Kontaktowych zostajemy przeniesieni na stronę swojego Profilu zaufanego.

| profil 🌆                                        |             |       |         | JAN TESTOWY<br>Konto prywatne |
|-------------------------------------------------|-------------|-------|---------|-------------------------------|
| PROFIL ZAUFANY                                  | AKTUALNOŚCI | POMOC | KONTAKT |                               |
|                                                 |             |       |         |                               |
| r <b>ofil zaufany Uży</b><br>Mój profil zaufany | rtkownika   |       |         |                               |

16. Możemy obejrzeć swoje dane w Profilu zaufanym klikając na przycisk "Mój profil zaufany"

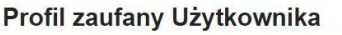

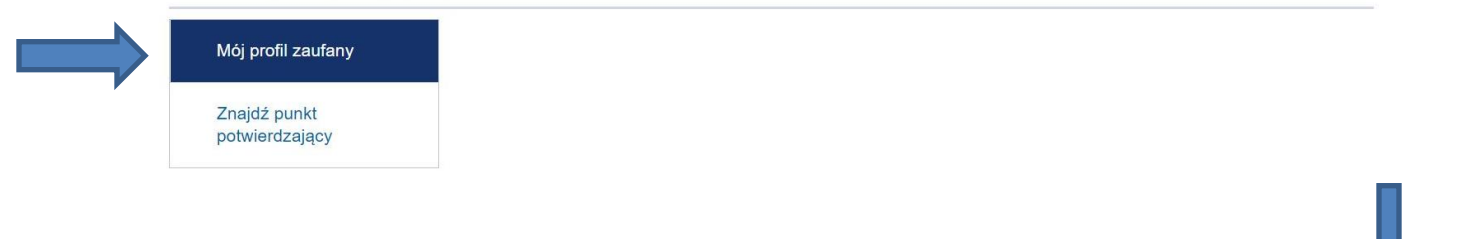

17. Ze strony profilu wylogowujemy się naciskając najpierw na trójkąt obok nazwy Użytkownika

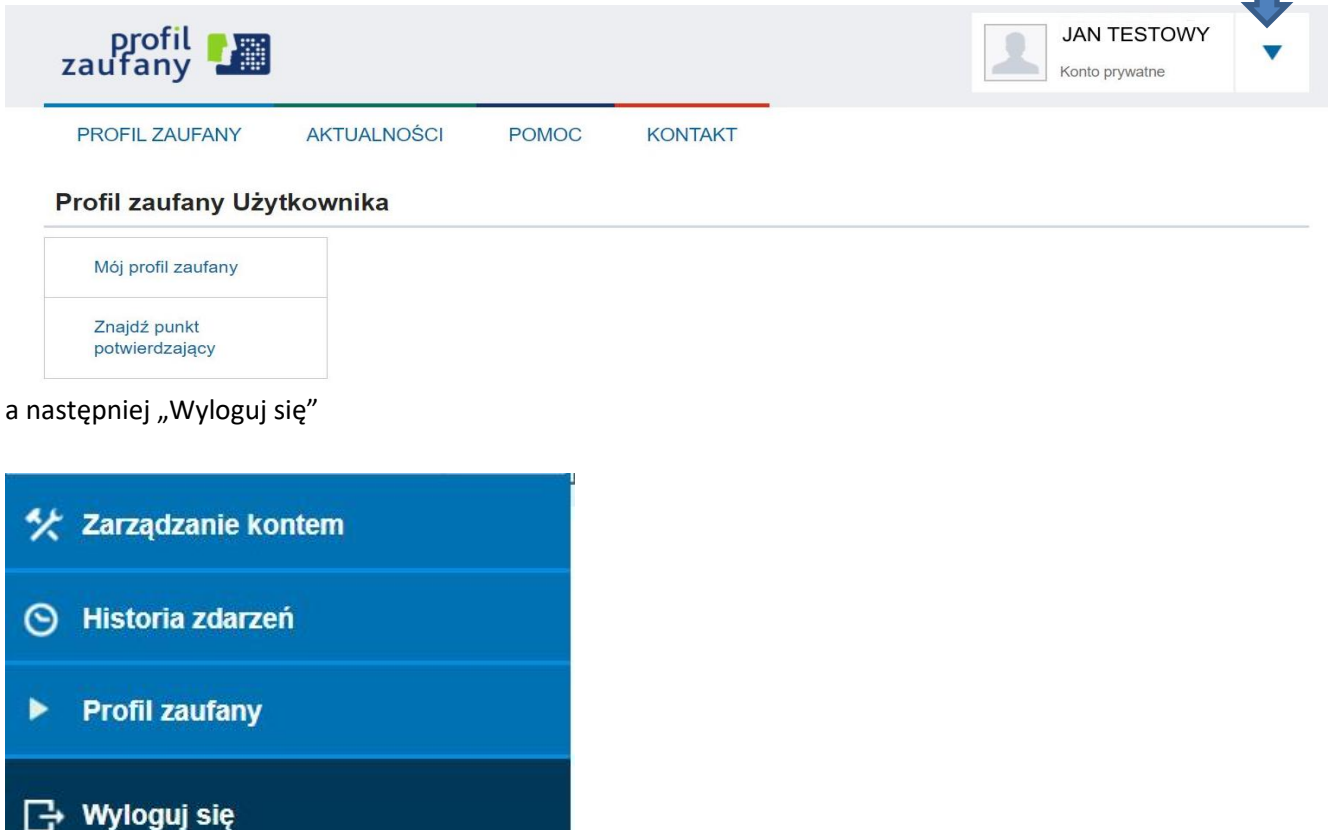